## **Configuration du DNS**

Le service d'annuaire DNS (Domain Name Services) permet d'utiliser des noms (comme intranet.ias.upsud.fr ou google.com) pour tous les services disponibles sur internet.

Pour interroger cet annuaire votre ordinateur doit connaître l'adresse des serveurs DNS de votre domaine local. En ce qui concerne le domaine ias.u-psud.fr, les serveurs DNS correspondants ont pour adresses : 129.175.34.35 et 129.175.36.37

Note : si votre poste est configuré avec le DNS 129.175.64.15, il faut remplacer cette adresse par les 2 précédentes

## Paramètrage sous Windows 7

Menu Démarrer puis Panneau de configuration "Réseau et Internet" puis "Centre réseau et partage" Modifier les paramètres de la carte Sélectionner votre carte réseau puis bouton droit "Propriétés"

Sélectionner protocole Internet version 4 (TCP/IPv4) puis "Propriétés"

## Paramètrage sous Linux

## Paramètrage sous Mac

Préférences Systeme puis Réseau onglet "Avancé..." puis onglet DNS

From: https://docinfo.ias.u-psud.fr/ - Informations, recommandations et conseils du service informatique de l'IAS

Permanent link: https://docinfo.ias.u-psud.fr/doku.php/config\_reseau\_desktop?rev=1439207884

Last update: 2015/08/10 13:58

×